دانشگاه علوم پزشکی اراک مجتمع دانشگاهی پیامبر اعظم (ص)

نصب VPN برای سیستم Android در هفت مرحله:

۱ – ابتدا وارد تنظیمات Setting شوید:

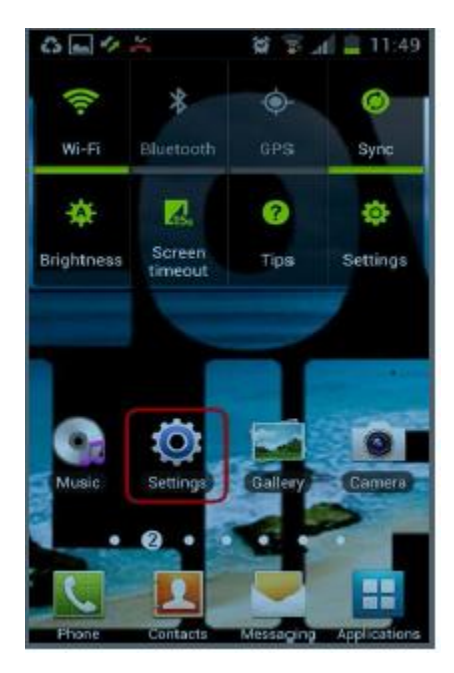

## دانشگاه علوم پزشکی اراک مجتمع دانشگاهی پیامبر اعظم (ص)

۲ – از بخش اتصالات (Wireless and network) وارد شبکه های بیشتر (.... More) شوید:

| ы<br>Ф          |                                       | 1 B C                               | ₫ 92% 💼 A:TV     |
|-----------------|---------------------------------------|-------------------------------------|------------------|
| Limite          | ،ستگاه                                | 토 바                                 | ۰۰۰<br>اصلی      |
| پرواز<br>ويام 🔀 | <b>حالت</b><br>ملکرد های تماس<br>اه   | غیرفعال کردن ع<br>و داده تلفن عمر   | 0                |
| ر داده 🔝        | استفاده از                            |                                     |                  |
| مکان 🧿          |                                       |                                     | 0                |
| ييشتر 🚥         | شبکههای                               |                                     |                  |
|                 |                                       | كتارى                               | انسال و امتراک ا |
| NFC<br>سر 🕄     | ستگاه دیگرک را ل<br>جاو شود.          | وقتی دستگاه، د<br>کند نیادل داده ان | 0                |
| S Be            | eam<br>Wi-Fi ۶ NFC<br>کنید,           | هایل را از طریق<br>Direct ارسال     | 0                |
| نزدیک<br>-Wi    | <b>دستگاه های</b><br>د خود را از طریق | فايل هاک رسانها:                    |                  |

دانشگاه علوم پزشکی اراک مجتمع دانشگاهی پیامبر اعظم (ص)

VPN – ۳ را انتخاب نمایید:

|                                   |                       | ذخيره تساوير از سقحه_ |
|-----------------------------------|-----------------------|-----------------------|
| ی بیشتر 🔅 <                       | شبكەھا                |                       |
| سانی پیشفرض<br><sub>بیام</sub> ما | برنامه پیاور          | >                     |
| <del>پ</del> اپ                   |                       |                       |
| قاک تلفن همراه                    | شبکه ه                |                       |
| VPN<br>نظیم و مدیریت کنید.        | ، معازی (VPNs) را ت   | شبکههای فصومیی        |
|                                   |                       |                       |
|                                   |                       |                       |
|                                   |                       |                       |
|                                   |                       |                       |
|                                   |                       |                       |
|                                   |                       |                       |
|                                   | در کلیپ بورد دیی مندر |                       |
|                                   |                       |                       |
|                                   |                       |                       |

دانشگاه علوم پزشکی اراک مجتمع دانشگاهی پیامبر اعظم (ص)

۷PN – ۴ را اضافه نمایید:

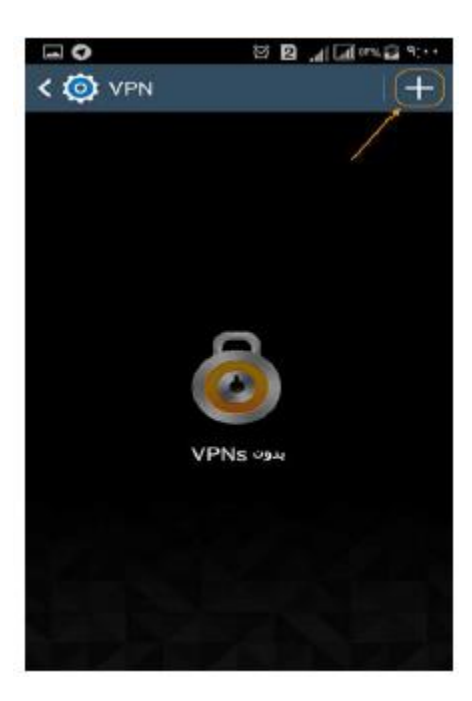

## دانشگاه علوم بزشکی اراک مجتمع دانشگاهی پیامبر اعظم (ص)

۵ – در بخش نام، ARAKMU-VPN ، و آدرس سرور، vpn.arakmu.ac.ir را وارد کرده تیک ppp Encryption را بردارید:

| <b>→</b> ♥                                | 1·:P 🖬 🕬 🖬 🖍 🖸 🗑 |  |  |
|-------------------------------------------|------------------|--|--|
| < 🔯 VPN                                   | +                |  |  |
| testvpn                                   |                  |  |  |
|                                           | ویرایش شبکه VPN  |  |  |
|                                           | թե               |  |  |
| ARAKMU-VPN                                |                  |  |  |
|                                           | نوع              |  |  |
| PPTP                                      | 4                |  |  |
|                                           | آدرس سرور        |  |  |
| vpn.arakmu.ac.ir                          | )                |  |  |
| (این تبکارا پر داریه) (MPPE) رمزگذاری PPP |                  |  |  |
| گزینههای پیشرفته نمایش داه شود.           |                  |  |  |
| لغو                                       | ذفيره            |  |  |
|                                           |                  |  |  |
|                                           |                  |  |  |
|                                           |                  |  |  |

دانشگاه علوم پزشکی اراک مجتمع دانشگاهی پیامبر اعظم (ص)

۶ – بر روی ARAKMU-VPN کلیک کنید:

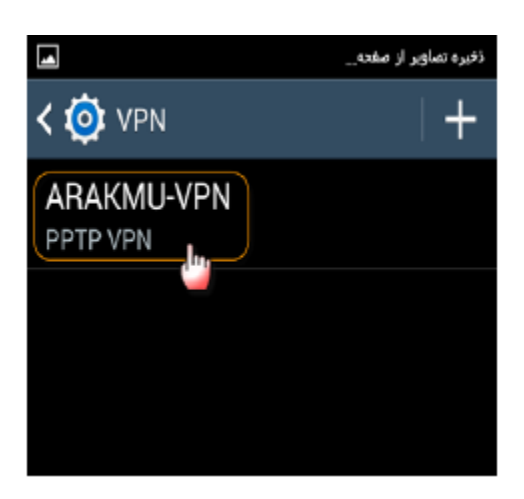

۷ – نام کاربری و کلمه عبور خود را وارد و متصل شوید:

| اتصال به ARAKMU-VPN                            |
|------------------------------------------------|
| اساتید : کد ملی                                |
| <b>نام کاربر</b><br>دانشجویان : شماره دانشجویی |
| رمز اساتید : کد ملی                            |
| دانشجویان : کد ملی                             |
| ذخيره اطلاعات حساب                             |
|                                                |

لازم به ذکر است:

اولا: ساخت و تنظیم VPN یکبار کافی است و فقط برای بار اول صورت می گیرد و برای اتصال دفعات بعد، تنها اجرای Connect کافی است .

ثانیا: در صورتی که خواستید کانکشن VPN را قطع کنید و بر روی Disconnect کلیک نمایید.